## LabView NI-VISA 及 VISA 物件安裝與使用介紹

2010/01/18 莊卓穎

## 前言:

不同於過去實驗室程式使用的 GPIB 物件,PAT-001 及 SHOT-602 皆採用 VISA (Virtual Instrument Software Architecture)物件, VISA 可透過 GPIB 或 Serial 序列埠(例如 RS232) 操控儀器,不受介面限制,因此能進行更廣泛的儀器控制。

## 一、安裝 LabView NI-VISA:

1. LabView 的 Serial 序列埠(例如 RS232)程式會使用到 NI-VISA, 一般的 LabView 安裝程序 並無安裝。如果在測試 PAT-001 或 SHOT-602 之 LabView 程式時發現錯誤訊息: VISA Error-1073807202 (oxBFFF009E),代表沒有安裝 NI-VISA,請由 Data Server (Z:\Lab Softwares\LabView VISA 4.6\visa460full)下載安裝。

| PAT-001 010810.vi                                |                                                                                                   |  |  |  |  |
|--------------------------------------------------|---------------------------------------------------------------------------------------------------|--|--|--|--|
| File Edit View Project Operate Tools Window Help |                                                                                                   |  |  |  |  |
|                                                  |                                                                                                   |  |  |  |  |
| Runng                                            |                                                                                                   |  |  |  |  |
|                                                  |                                                                                                   |  |  |  |  |
| PAT-001 Controller                               |                                                                                                   |  |  |  |  |
|                                                  | ∀ersion 2010.01.08                                                                                |  |  |  |  |
| Port Number                                      | Previous Wavelength (nm)                                                                          |  |  |  |  |
| 0=COM1<br>2 1=COM2                               | 0.0000                                                                                            |  |  |  |  |
|                                                  | Central Peak To (nm)                                                                              |  |  |  |  |
| Initialize                                       |                                                                                                   |  |  |  |  |
|                                                  | Move                                                                                              |  |  |  |  |
|                                                  | ■ 1073807202 🛛                                                                                    |  |  |  |  |
|                                                  | Error -1073807202 occurred at VISA Open in PAT-001 010810.vi                                      |  |  |  |  |
| STOP                                             | This error code is undefined. No one has provided a description for                               |  |  |  |  |
|                                                  | this code, or you might have wired a number that is not an error<br>code to the error code input. |  |  |  |  |
|                                                  | Continue Stop Why not found?                                                                      |  |  |  |  |
|                                                  |                                                                                                   |  |  |  |  |
|                                                  |                                                                                                   |  |  |  |  |

2. 依步驟解壓縮並開始安裝,完成後重新啟動電腦。

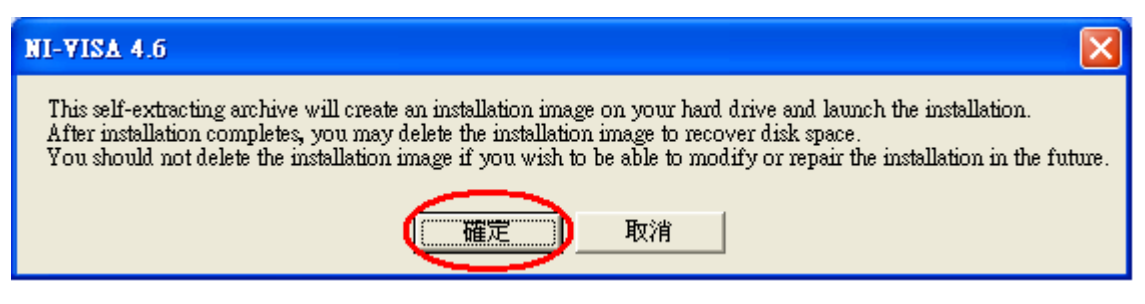

| WinZip Self-Extractor - visa460full.exe                                   |                |                    |  |  |  |
|---------------------------------------------------------------------------|----------------|--------------------|--|--|--|
| To unzip all files in visa460full.exe t<br>folder press the Unzip button. | Unzip          |                    |  |  |  |
| Linzin to folder:                                                         |                | Run <u>₩</u> inZip |  |  |  |
| ruments Downloads\NI-VISA\4.6                                             | <u>B</u> rowse | <u>C</u> lose      |  |  |  |
| ☑                                                                         | About          |                    |  |  |  |
| When <u>d</u> one unzipping open:                                         | <u>H</u> elp   |                    |  |  |  |
| . weiup.exe                                                               |                |                    |  |  |  |

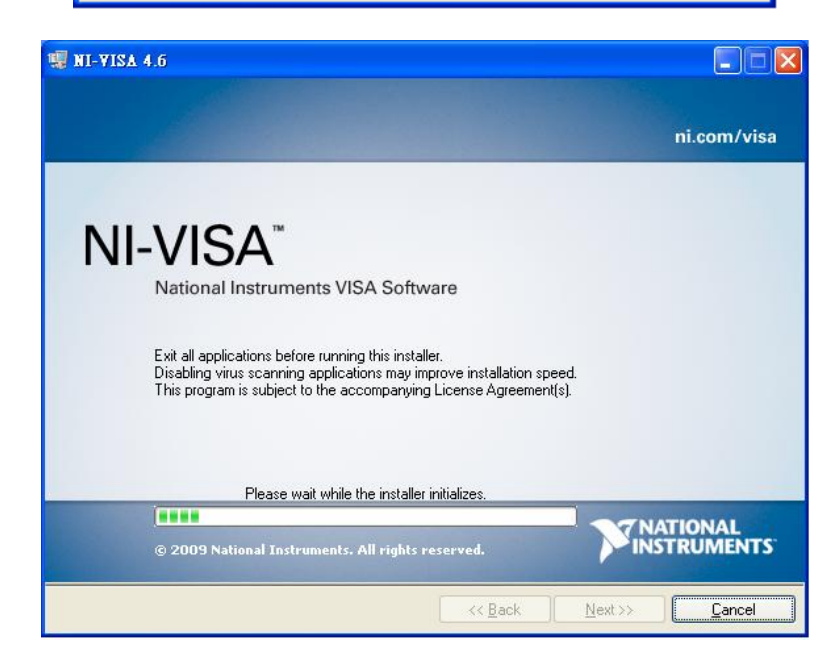

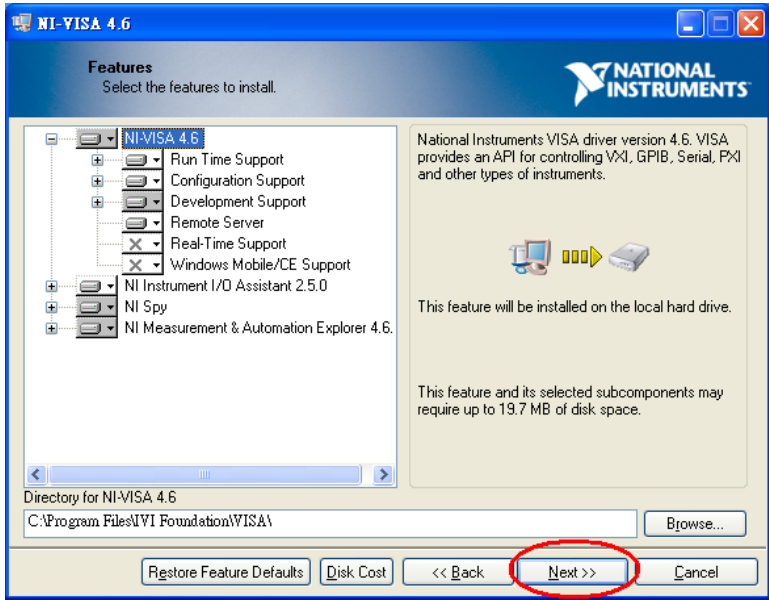

| Chart Installation                                                                                                    |                      |                                  |                 |                |                  |
|----------------------------------------------------------------------------------------------------|----------------------|----------------------------------|-----------------|----------------|------------------|
| Review the following summary                                                                                                    | before continuing.   |                                  | 7               |                | IONAL<br>RUMENTS |
| Upgrading                                                                                                    |                      |                                  |                 |                |                  |
| NI Measurement & Automation Explorer Adding or Changing NI-VISA 4.6 Run Time Support Configuration Support Development Support Remote Server NI Instrument I/O Assistant 2.5.0 NI Spy | 4.b. I               |                                  |                 |                |                  |
| Lick the Next button to begin installation.                                                                                                    | Click the Back butto | n to change t                    | he installation | settings.      |                  |
|                                                                                                    | Save File            | << <u>B</u> ack                  | <u>N</u> ext :  | $\overline{)}$ | <u>C</u> ancel   |
| 🦷 NI-YISA 4.6                                                                                                    |                      |                                  |                 |                |                  |
| Start Installation<br>Review the following summary                                                                                                    | before continuing.   |                                  | 7               | 7 NAT<br>INSTI | IONAL<br>RUMENTS |
| NI-VISA 4.6<br>Run Time Support<br>Configuration Support<br>Development Support<br>Remote Server<br>NI Instrument I/O Assistant 2.5.0<br>NI Spy                                       |                      |                                  |                 |                |                  |
| Click the Next button to begin installation. C                                                                                                    | Click the Back butto | in to change t                   | he installation | settings.      |                  |
| Click the Next button to begin installation. C                                                                                                    | Click the Back butto | n to change t<br><< <u>B</u> ack | he installation | settings.      | <u>C</u> ancel   |
| Click the Next button to begin installation. C                                                                                                    | Click the Back butto | n to change t<br><< <u>B</u> ack | he installation | settings.      |                  |
| Click the Next button to begin installation. C                                                                                                    | Click the Back butto | n to change t<br><< <u>B</u> ack | he installation | settings.      |                  |
| Click the Next button to begin installation. C                                                                                                    | Sick the Back butto  | n to change t<br><< <u>B</u> ack | he installation | settings.      |                  |
| Click the Next button to begin installation. C                                                                                                    | Click the Back butto | n to change t                    | he installation | settings.      |                  |
| Click the Next button to begin installation. C                                                                                                    | Click the Back butto | n to change t                    | he installation | settings.      |                  |
| Click the Next button to begin installation. C                                                                                                    | Click the Back butto | In to change t                   | he installation | settings.      |                  |

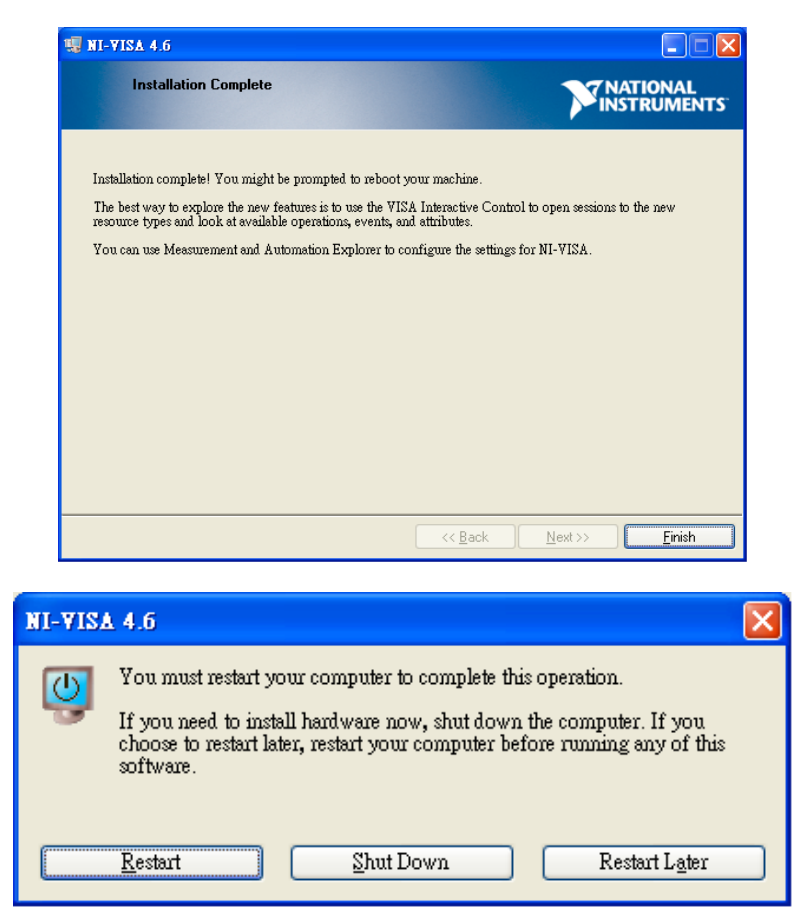

3. 自行撰寫的 PAT-001 及 SHOT-602 controller 位於 Data Server (Z:\All Lab Programs Backup) 上,目前最新版本是 PAT-001 011310。

## 二、LabView VISA 使用說明:

程式基本組成為 VISA Open (開啟 VISA)、VISA Write (寫入 VISA)、VISA Read (讀取 VISA)、VISA Close (關閉 VISA)。如下方例圖,每個 VISA 都要給 VISA Resource Name,若是 Serial 就輸入[ASRL][COM port number][::INSTR],若是 GPIB 就輸入[GPIB::][GPIB

Address][::INSTR]。可使用 Format Into String 物件將所有條件變成字串輸入,%d%s 代表字串格式(%d 代表 Format decimal integer、%s 代表 Format string),接上所有條件後,按右鍵選 Edit Format String, LabView 會自動判斷格式。

2. 下方例圖是給一個 Q:指令,查詢 stage 現在位置。

(1) 給定 Source Name 打開 VISA。

(2) 寫入 Q:指令查詢現在位置,每個指令後方都要加上兩個 ASCII 設定: \r (回應輸入字元 Carrier Return)、\n (換行 Line Feed)。

(3) 讀回現在位置。由 Hyperterminal 的測試得知,讀回的字串有 28 個字元,所以 byte count 給定 28。另外,若在 read buffer 的地方 create indicator,則可在面板顯示出讀回的值。

(4) 關閉 VISA 以便其他程式使用。沒有使用 VISA Close 的話,在 LabView 關閉之前,會一直佔線,其他程式都無法使用序列埠。

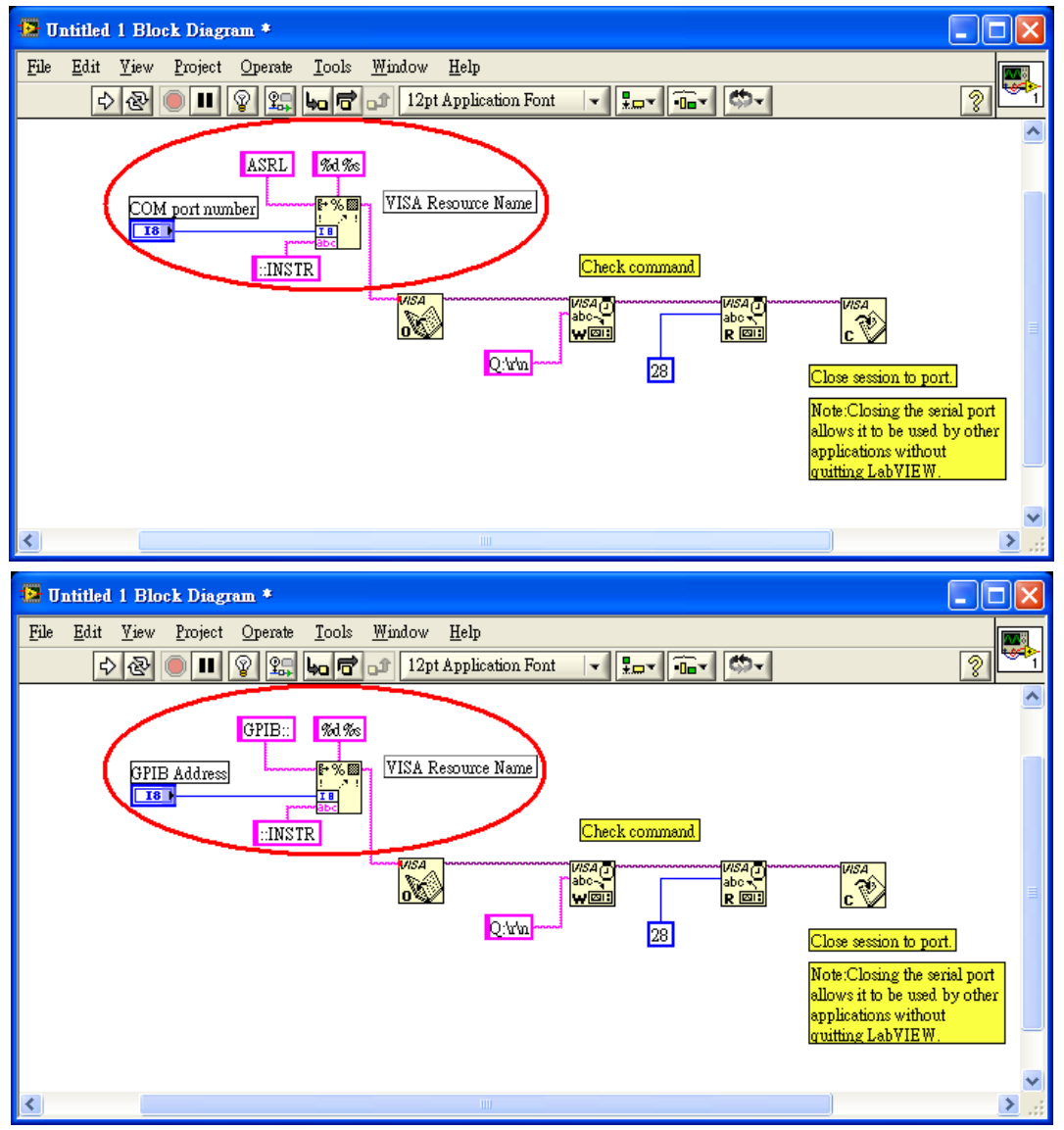

| 🖪 Edit Format String        | X                                 |
|-----------------------------|-----------------------------------|
| Current format sequence     | Selected operation (example)      |
| Format decimal integer 🔥    | Format decimal integer (12) 🛛 🛛 😽 |
| Format string               | Options                           |
|                             | Right justify 💌                   |
| ×                           | Pad using spaces                  |
| Add New Operation           | Use minimum field width:          |
| Remove This Operation       |                                   |
| Corresponding format string |                                   |
| <b>%1</b> %s                |                                   |
|                             | OK Cancel Help                    |